## INSTALACIÓN CURSO MOODLE A NOSA PARTITEKA

## FICHA TÉCNICA

Autora: Claudina Maneiro Arriaga Ensinanza: Educación Secundaria Obrigatoria Nivel: 4º curso Materia: Música Destinatarios: Alumnado e profesorado Procedencia: ExeLearning e Moodle Idiomas: Galego/Inglés Tipo de Recurso: Curso Moodle Plataforma: Multiplataforma Licenza: CREATIVE COMMONS BY-NC-SA (recoñecemento-non comercia-compartir igual)

Todo o material multimedia está dentro da carpeta comprimida en .mbz anosapartiteka.

## Para importar o curso moodle a unha Aula Virtual seguiranse estes pasos:

- Crear un curso novo con formato de temas co título: A NOSA PARTITEKA
- No menú Administración seleccionar "Restaurar"
- Seleccionar "Restaurar"
- Pulsar o botón "Cargar arquivo"
- Seleccionar o ficheiro anosapartiteka.mbz
- Pulsar o botón "Cargar arquivo"
- Seleccionar "Restaurar"
- Confirmar como queremos cargar o curso
- Pulsar "Restaurar agora" e confirmar
- O curso xa está importado

Podemos facer algúns axustes ó curso importado:

- No menú Administración seleccionar "Configuración" e editamos o curso:

- Formato de temas
- Nº temas: 11
- Mostrar todas as cualificacións: si
- Mostrar informes de actividade: si
- Modo de grupos: grupos visibles
- Forzar idioma: galego